#### Subsidios.

Esta opción nos permitirá llevar control de los subsidios otorgados por el gobierno.

Se activa en el catálogo de productos y servicios. El usuario debe registrar como valor de venta el valor que el cliente pagará. En el catálogo de productos y servicios encontrará el botón "Subsidios", debe presionarlo para que aparezca un panel en donde registrará el valor a subsidiar por unidad y, en caso de que emita FEL, seleccionar la frase adecuada para el tipo de subsidio.

| 🚫 Maestro de     | Productos            | y Servicios     | ;               |            |                 |                        |          |                           |                     |               |              |           |
|------------------|----------------------|-----------------|-----------------|------------|-----------------|------------------------|----------|---------------------------|---------------------|---------------|--------------|-----------|
| Codigo:          | GI01                 |                 | H 4 >           | H          | Familia: 0001 G |                        | GAS      | DLINERA                   |                     |               |              |           |
| Descripción:     | GASOLINA REG         | GULAR           |                 |            | S               | Sub-Familia: 0001 COMB |          | BUSTIBLES                 | USTIBLES            |               |              |           |
| Desc.Secundaria: |                      |                 |                 |            | Producto        | o Ser                  | vicio:   | Producto                  | D                   |               | $\sim$       |           |
| Foto:            |                      | Tipo:           |                 | ~          | Código Bar      | ras                    | Nivel    | es Comis                  | sión                | Precio/Vol    | umen         | Garantías |
| $\sim$           |                      | Marca:          |                 |            | Valores         | Dato                   | s Con    | tables                    | Ubio                | aciones       | Costos       | Otros     |
|                  |                      | Catalogo:       |                 |            | Es Moneda Lo    | ocal:                  | Si       |                           |                     | Esta Activ    | 0            |           |
|                  |                      | Peso Neto:      |                 | 0.0000000  | nos             | socio                  |          | 28.99                     | 0000                | Permite Ca    | ambiar Pre   | cio       |
| $  \qquad >$     |                      | Peso Bruto:     |                 | 0.0000000  | 5               | socio                  |          | 28.99                     | 0000                | Incluye IV    | A Existen    | cia       |
|                  |                      | U.Medida:       |                 | $\sim$     | AvGas Iz        | tapa                   |          | 0.00                      | 0000                | Es Exento     | mbior Dor    | oringian  |
|                  |                      | Uni.Minimas:    |                 | 0.0000     | Prec            | io C:                  |          | 0.00                      | 0000                | Permite Ca    | acturar Ab   | ajo del   |
|                  |                      | Uni.Maximas:    |                 | 0.0000     | Pred            | lio D:                 |          | 0.00                      | 0000                | Precio Mir    | nimo con [   | Descto.   |
| ×                | Unida                | ides por Bulto: |                 | 0.0000     | Precio Mir      | nimo:                  | _        | 0.00                      | 0000                | Último Cambio | 30/09/2      | 2021      |
| F.Creacion:      | Arai                 | ncel:           |                 |            | Aplicar Sie     | mpre [                 | no s     | ocio                      |                     |               | ~            |           |
| ROBSON, 05/Oct   | /2016                |                 |                 |            | Oferta vence    | e en:                  | 11       |                           |                     |               | _            |           |
|                  |                      | Estatus:        | Activo          | $\sim$     | Impuesto Be     | ebidas                 | por Litr | 0:                        | 0.00                | Códi          | go FEL:      | 0         |
|                  | C                    | ódigo CABYS:    |                 |            | IDP a Apli      | icar:                  | Gasolin  | na Regular                |                     |               |              | $\sim$    |
| Aplic            | a a clientes tipo    | :               |                 |            |                 |                        | Calci    | tir orden (<br>ula Impues | Cantida<br>to al Tu | d-Producto e  | n POS        |           |
| Precios Acorda   | dos Contrato         | Registros       | <u>C</u> odigos | Similiares | Peso Max        | kimo:                  |          | 0.000                     | 0                   |               | Subsidio     |           |
| con Proveedo     | res Abierto          | Sanitarios      | Alternos        |            | Peso Adicio     | onal:                  |          | 0.00000                   | 0                   | Det           | alle del Pro | oducto    |
| Actualizar Elir  | minar <u>B</u> itáco | ra              |                 | Salir      | Vida            | Util:                  |          | 0                         |                     | Detal         | le de Cons   | umibles   |

Módulo de Facturación SAC

Al presionar el botón "Subsidios" aparecerá un panel.

| Subsidios       |                                 |
|-----------------|---------------------------------|
| Valor Subsidio: | 5.00                            |
| Frase:          | 9-Frases especiales             |
| Escenario:      | 2-Decreto 20-2022 (combustibles |
|                 | <u>Aplicar</u> Salir            |

Ingresar el valor unitario a subsidiar y, en caso de emitir FEL, seleccionar la frase y escenario adecuado.

El sistema no contabilizará este valor, solo servirá para efectos de presentación gráfica.

Al momento de facturar no hay que hacer nada más que seleccionar el código de producto y la cantidad a facturar, el sistema hace el resto.

En el formato de la factura hay que agregar un texto. Ingresar en "Maestros-serie de documentosfacturas", seleccionar la serie, dar clic en el botón "Formato" y luego en "Modificar Formato".

Cuando el formato aparezca en pantalla, dar clic en el menú "Report" y luego en "Variables".

| ile Edit View Format Tools Program                                                                                 | Report Window Help                                                          |
|----------------------------------------------------------------------------------------------------|-----------------------------------------------------------------------------|
|                                                                                                    | <ul> <li>Quick Report</li> <li>Run Report</li> <li>Print Preview</li> </ul> |
| Report Designer - formato factura aegt.frx           0         1         2         3         4         5         6 | Load Data Environment<br>Private Data Session<br>Printer Environment        |
| "FACTURA"                                                                                                    | Optional Bands                                                              |
| "Regimen FEL"                                                                                                    | <b>[{≣</b> Data <u>G</u> rouping                                            |
| "Documento Tributario Electrónico"                                                                                 | Variables                                                                   |
| "DATOS DEL EMISOR"                                                                                                 | A Default Font                                                              |
| "AERO-CLUB DE GUATEMALA"                                                                                           | Edit <u>B</u> ands                                                          |
| NIT: 3006/2-/"                                                                                                    | Insert Control                                                              |
| alltrim/Cli71 diraccion)acht/13)aalltrim/cli71 muni                                                                |                                                                             |
| Iautimit_i/_1.direccount+Chirt_131+autimitCir_1.numi                                                               | Description                                                                 |

| Data Environment |                                                                                                    | Document Properties |           |       | Other |              |
|------------------|----------------------------------------------------------------------------------------------------|---------------------|-----------|-------|-------|--------------|
| Page Layout      | Optional Bands                                                                                                  | Data Grouping       | Variables | Prote | ction | Ruler & Grid |
| ariables:        | -14                                                                                                    | Value to store:     |           |       |       |              |
| ^                |                                                                                                    |                     |           |       |       |              |
|                  |                                                                                                    | Initial value:      |           |       |       |              |
|                  |                                                                                                    |                     |           |       |       |              |
|                  |                                                                                                    | Reset value based o |           |       |       |              |
|                  |                                                                                                    |                     | 2         |       |       |              |
|                  |                                                                                                    | Calculation type:   |           |       |       |              |
|                  | ~                                                                                                    | 1.<br>Viii          | -         |       |       |              |
| Add              | Remove                                                                                                    | Release after rep   | ort       |       |       |              |
|                  | And the state of the state of the state of the state of the state of the state of the state of the state of the |                     |           |       |       |              |
|                  |                                                                                                    |                     |           |       |       |              |
|                  |                                                                                                    |                     |           |       |       |              |
|                  |                                                                                                    |                     |           |       |       |              |

Al entrar a "Variables" se abrirá un panel en donde crearemos una variable para calcular el total del subsidio.

Puede que aparezcan unas variables, no importa.

Deben dar clic en el botón "Add" y aparecerá un panel en donde escribirán el nombre de la variable.

| 😽 Report Variable |    |        |
|-------------------|----|--------|
| Variable name:    |    |        |
| tsubsidid         |    |        |
|                   | OK | Cancel |

El nombre de la variable debe ser "tsubsidio" de "Total Subsidio". Dan clic en OK y regresan al primer panel.

En el primer panel dan clic sobre el nombre de la variable, luego en el campo "Value to store" ingresan el texto cantidad\*subsidio

En el campo "Init Value" ingresan 0

En el campo "Reset value based on" seleccionan "Report".

En el campo "Calculation type" seleccionan "Sum"

| Por último dan clic en " | ΟК". |  |
|--------------------------|------|--|
|--------------------------|------|--|

| Data En    | vironment                                | Documen             | t Properties |            | Other        |
|------------|------------------------------------------|---------------------|--------------|------------|--------------|
| age Layout | Optional Bands                           | Data Grouping       | Variables    | Protection | Ruler & Grid |
| riables:   | 12                                       | Value to store:     |              |            |              |
| tsubsidio  | ^                                        | cantidad*subsidio   |              |            |              |
|            | 10-11-11-10-00-00-00-00-00-00-00-00-00-0 | Initial value:      |              | 14 - 11 I  |              |
|            |                                          | 0                   |              |            |              |
|            |                                          | Reset value based o | in:          |            |              |
|            |                                          | Report              | >            | e          |              |
|            |                                          | Calculation type:   |              |            |              |
|            |                                          | Sum                 | 1            |            |              |
| Add        | Remove                                   | 🗌 Release after rep | ort          |            |              |
|            |                                          |                     |              |            |              |

## **Subsidios**

Módulo de Facturación SAC

| De nuevo en el formato agregan un campo dando clic en el botón | abl | y luego clic en donde |
|----------------------------------------------------------------|-----|-----------------------|
| desean agregar el mensaje.                                     |     |                       |

Al dar clic en donde desean el mensaje aparecerá un panel

| 100003388            | 32500.00  | - second and the second      | and the second second s | age and the second                                                                                              | Contest of the local | and the second second | Report to |          |
|----------------------|-----------|------------------------------|----------------------------------------------------------------------------------------------------|----------------------------------------------------------------------------------------------------|----------------------|-----------------------|-----------|----------|
| eneral               | Style     | Dynamics                     | Format                                                                                                    | Print when                                                                                                    | Calculate            | Protection            | Other     | Advanced |
| xpressio             | on:       |                              |                                                                                                    |                                                                                                    |                      |                       |           |          |
| 'Esta fac<br>20-2022 | tura inc  | luye apoyo so<br>alor de GTQ | cial tempo                                                                                                    | oral Decreto                                                                                                    |                      |                       |           |          |
| Object               | t positio | n :                          |                                                                                                    |                                                                                                    | 7                    |                       |           |          |
|                      | OE        | loat                         |                                                                                                    |                                                                                                    |                      |                       |           |          |
| E.                   | ● F       | ix relative to <u>t</u>      | op of band                                                                                                    | l.                                                                                                    |                      |                       |           |          |
|                      | OF        | ix relative to <u>b</u>      | ottom of l                                                                                                    | band                                                                                                    |                      |                       |           |          |
| <u>Streto</u>        | h with o  | verflow                      |                                                                                                    |                                                                                                    |                      |                       |           |          |
| Size ar              | nd positi | on in layout                 |                                                                                                    |                                                                                                    |                      |                       |           |          |
| From                 | page top  | D:                           | Height:                                                                                                    |                                                                                                    |                      |                       |           |          |
|                      | .52 cm    | ŧ                            | 1.24 c                                                                                                    | :m 韋                                                                                                    |                      |                       |           |          |
| 24                   | left:     |                              | Width:                                                                                                    |                                                                                                    |                      |                       |           |          |
| 24<br>From           |           | <b>▲</b> ∃                   | 6.29 c                                                                                                    | :m ≑                                                                                                    |                      |                       |           |          |
| 24<br>From<br>0      | ,00 cm    | •                            |                                                                                                    | Contraction of the second second second second second second second second second second second second second s |                      |                       |           |          |
| 24<br>From<br>0      | 0.00 cm   |                              |                                                                                                    |                                                                                                    |                      |                       |           |          |
| 24<br>From<br>0      | ),00 cm   |                              |                                                                                                    |                                                                                                    |                      |                       |           |          |
| 24<br>From<br>0      | ),00 cm   |                              |                                                                                                    |                                                                                                    |                      |                       |           |          |

En el campo "Expression" agregar el siguiente texto con todo y comillas dobles:

"Esta factura incluye apoyo social temporal Decreto 20-2022 por un valor de GTQ "+alltrim(transform(tsubsidio,"###,###.##"))

# **Subsidios**

Módulo de Facturación SAC

### Dar clic en la pestaña "Print When"

| ieneral :<br>Print rep<br>Yes<br>No<br>Also prir<br>In firs<br>When | Style Dyn<br>peated value<br>nt<br>st whole bar<br>n this data g | namics<br>es<br>nd of a n<br>group exp | Format<br>ew page/co<br>pression ch | Print when<br>olumn | Calculate | Protection | Other | Advanced |
|---------------------------------------------------------------------|------------------------------------------------------------------|----------------------------------------|-------------------------------------|---------------------|-----------|------------|-------|----------|
| Print rep<br>Yes<br>No<br>Also prir<br>In firs<br>When              | peated value<br>nt<br>st whole bar<br>n this data g              | es<br>nd of a n<br>Iroup exp           | ew page/co<br>pression ch           | olumn<br>anges:     |           |            |       |          |
| When                                                                | n this data g                                                    | Įroup exp                              | pression ch                         | anges:              | -         |            |       |          |
| When                                                                | n <u>b</u> and cont                                              | ent over                               | flows to ne                         | w page/colun        | nn        |            |       |          |
| <u>R</u> emove<br>Print only v                                      | e line if blar<br>when expre                                     | nk<br>ession is t                      | true:                               |                     |           |            |       |          |
| not empty                                                           | y(tsubsidio)                                                     |                                        |                                     |                     |           |            |       |          |
|                                                                     |                                                                  |                                        |                                     |                     |           |            |       |          |

En el campo "Print Only when expression is true" escribir lo siguiente así somo está

#### not empty(tsubsidio)

Con esta instrucción, el sistema solo imprimirá la leyenda si el sistema logra calcular un subsidio.

Presione la tecla "Ok" para guardar este cambio.

Si utilizan Tickets, seguramente necesitarán ampliar verticalmente el campo para que quepa todo el texto. Utilicen el mouse para ampliarlo.

|     | "Esta factura incluye apoyo social temporal Decr |
|-----|--------------------------------------------------|
| 8 - |                                                  |
|     |                                                  |
| -   |                                                  |

Por último, presione las teclas Control-W para guardar los cambios en el formato.